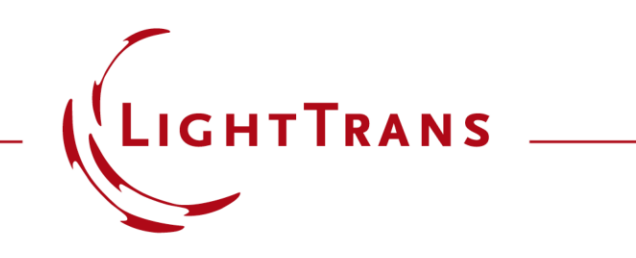

#### **Diffraction Angle Calculator**

#### Abstract

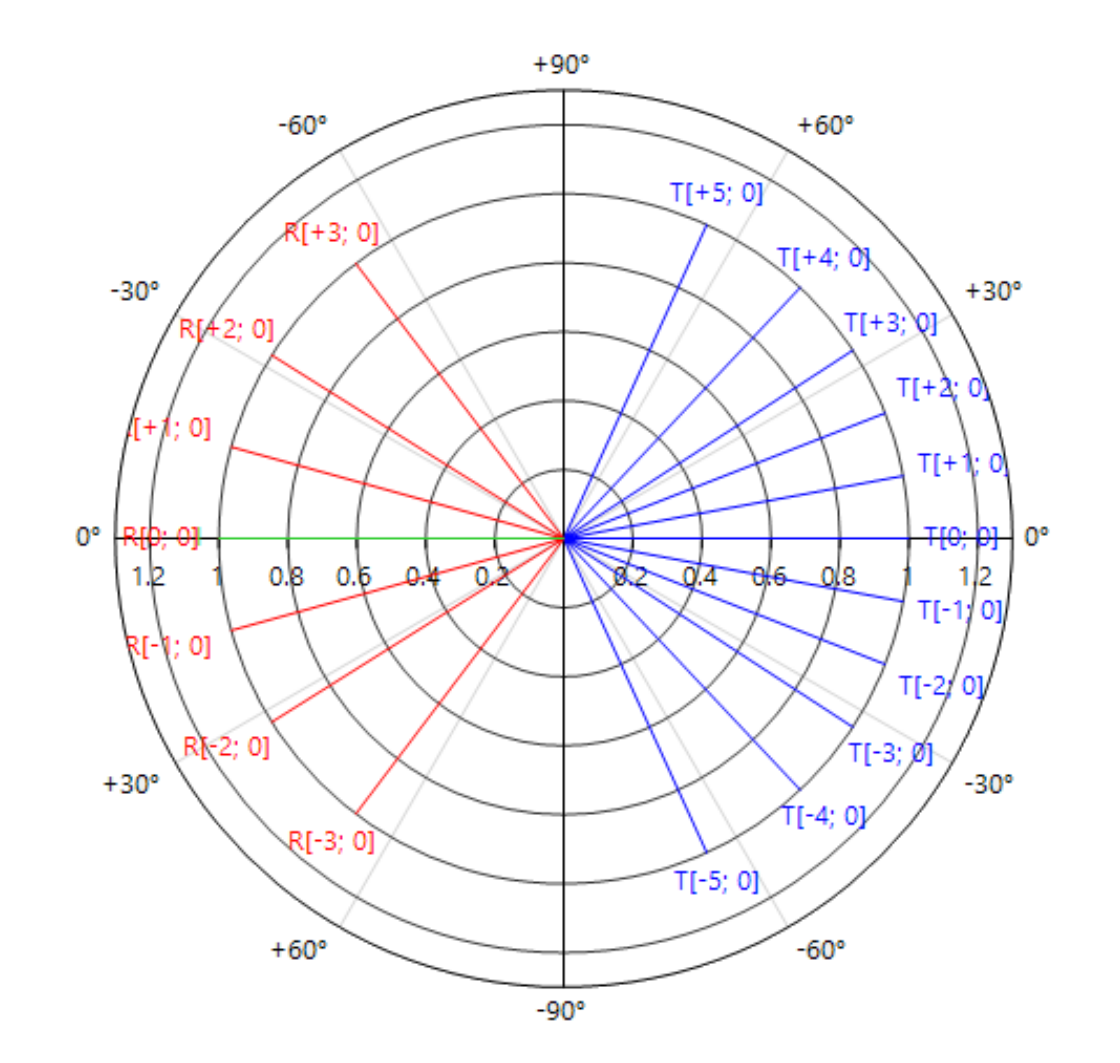

The defining characteristic of diffraction gratings is the periodicity of their structure which, as predicted by Fourier theory, causes incident light to be split into a discrete set of orders, both in transmission and reflection. How many of these propagating orders there are, as well as the deflection angle of each of them, depends on the wavelength of the radiation, the refractive indices of the media in front of and behind the grating, the period of the structure, and the angle of incidence. This dependence is mathematically encoded in the grating equation. In this use case we present the Diffraction Angle Calculator of VirtualLab Fusion, a convenient tool for calculations involving the grating equation.

## **Open the Diffraction Angle Calculator**

The *Diffraction Angle Calculator* can be accessed through the *Calculators* drop-down list under the *Start* tab.

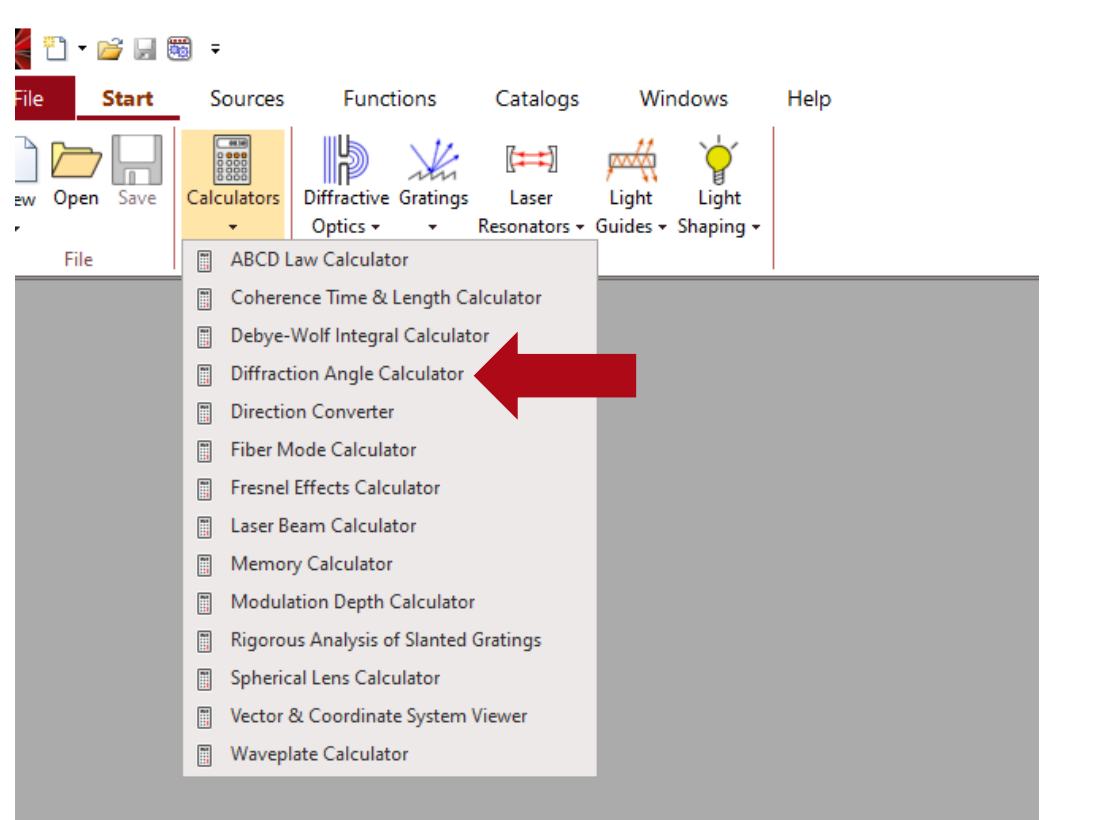

# **Setting the Input Parameters**

| 1: Diffraction Angle Calcul                                                                  | ator   |        |          |  |
|----------------------------------------------------------------------------------------------|--------|--------|----------|--|
| Wavelength                                                                                   |        | 532 nm |          |  |
| Grating Period                                                                               | 2 µm × |        | 2 µm 🚺   |  |
| Cartesian Angle $\boldsymbol{\alpha}$                                                        |        | 25°    |          |  |
| Cartesian Angle ß                                                                            |        | 0°     |          |  |
| First Material                                                                               |        |        |          |  |
| Constant Index                                                                               |        |        | 2        |  |
| Name Fused_Silica                                                                            |        |        |          |  |
| State of Matter Solid                                                                        |        |        | $\sim$   |  |
| Switch Materials                                                                             |        |        |          |  |
| Second Material                                                                              |        |        |          |  |
| 🗌 Constant Index , 📔 🥒                                                                       |        |        |          |  |
| Name Air                                                                                     |        |        | <u> </u> |  |
| State of Matter Gas or V                                                                     | /acuum |        | $\sim$   |  |
| Diffraction Orders                                                                           |        |        |          |  |
| Reflected Orders Range: R[-7; -5] R[+3; +5]<br>Transmitted Orders Range: T[-6; -3] T[+1; +3] |        |        |          |  |
| Select Shown Orders                                                                          |        |        |          |  |
| Validity: 🕑                                                                                  |        |        |          |  |

The user needs to input values for the Grating Period, Cartesian Angle (which refer to the incident angle), *Wavelength*, and define the materials in front of and behind the grating. The incident wave and the reflected orders reside in the *First Material*, while the transmitted orders are in the *Second Material*.

The *Switch Materials* button can be used to swap the two materials.

#### **Select Diffraction Orders to Show**

| ] 1: Diffraction Angle Cal                         | culator                                        |  |
|----------------------------------------------------|------------------------------------------------|--|
| Wavelength                                         | 532 nm                                         |  |
| Grating Period                                     | 2 μm × 2 μm i                                  |  |
| Cartesian Angle $\alpha$                           | 25°                                            |  |
| Cartesian Angle β                                  | 0°                                             |  |
| First Material                                     |                                                |  |
| Constant Index                                     | , 📔 🖉                                          |  |
| Name Fused_Silica                                  | Q                                              |  |
| State of Matter Solid                              | ~                                              |  |
| Second Material                                    | , 📔 🖉                                          |  |
| Name Air                                           |                                                |  |
| State of Matter Gas                                | or Vacuum 🗸                                    |  |
| Diffraction Orders                                 |                                                |  |
| Reflected Orders Ranges<br>Transmitted Orders Rang | R[-7; -5] R[+3; +5]<br>ge: T[-6; -3] T[+1; +3] |  |
|                                                    |                                                |  |
| Select Shown Orders                                |                                                |  |

Within the *Diffraction Orders* box, you have the option to select the propagating orders that will be visible. The minimum and maximum propagating orders, for both reflection and transmission, are displayed as the *Reflected Orders Range* and *Transmitted Orders Range*.

|   |           | Alpha    | Beta     | Value |  |
|---|-----------|----------|----------|-------|--|
| / | 1         | 25°      | 0°       | 1     |  |
| / | T[-6; 0]  | -78.025° | 0°       | 1     |  |
| ~ | T[-5; -2] | -57.261° | -49.269° | 1     |  |
| ~ | T[-5; -1] | -47.639° | -22.265° | 1     |  |
| / | T[-5; 0]  | -45.423° | 0°       | 1     |  |
| ~ | T[-5; +1] | -47.639° | 22.265°  | 1     |  |
| / | T[-5; +2] | -57.261° | 49.269°  | 1     |  |
| ~ | T[-4; -3] | -47.76°  | -63.067° | 1     |  |
| ~ | T[-4; -2] | -31.811° | -36.467° | 1     |  |

# **Grating Equation**

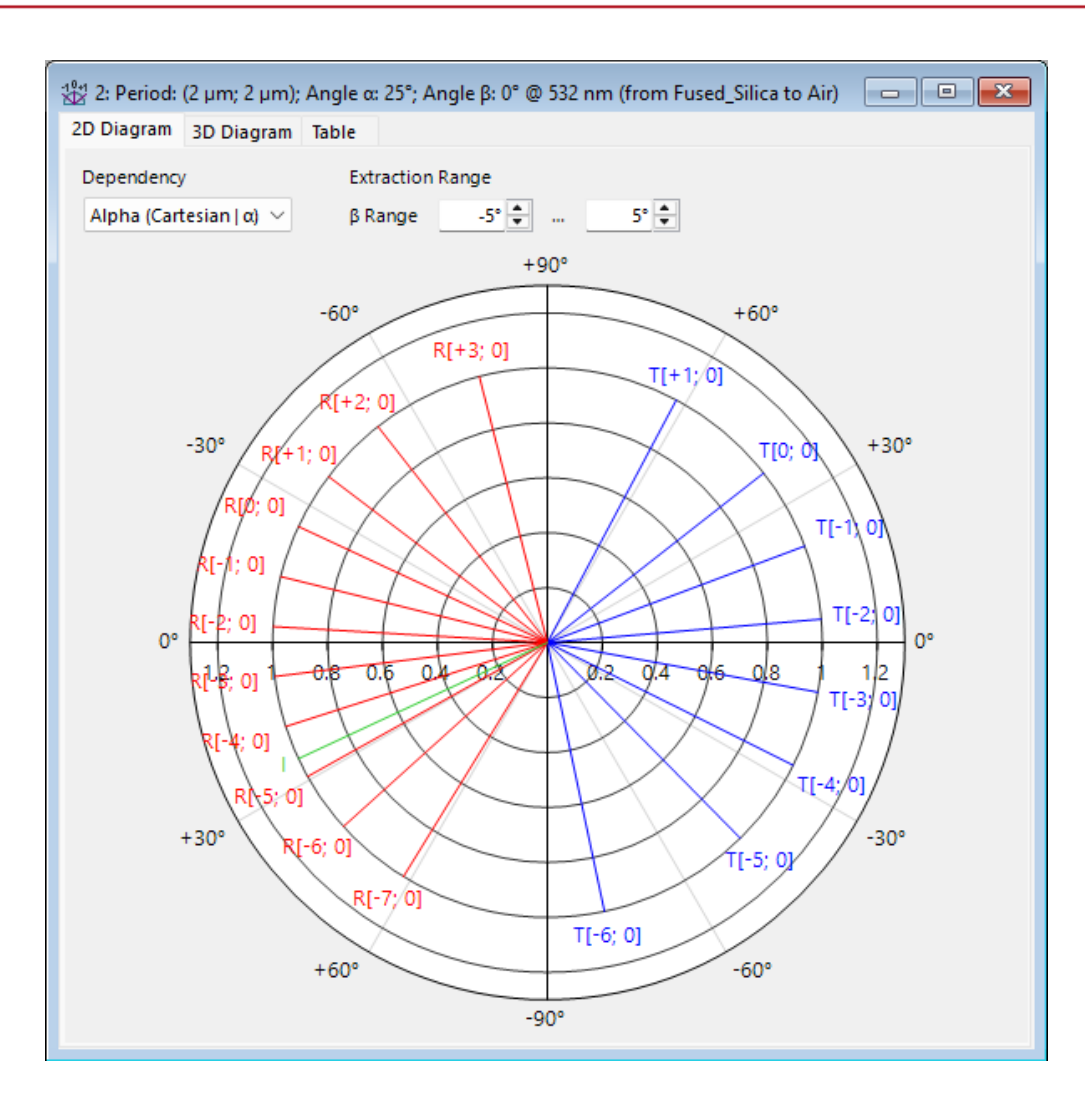

The *Diffraction Angle Calculator* calculates the diffraction angles and visualizes them together with the incident angle. All these angles can be calculated from the wave vector and vice versa.

Quantitatively, the wave vector  $\mathbf{k}_{out}$  of a diffraction order (l, m) is calculated by the grating equation,

$$k_{\text{out,x}} = k_{\text{in,x}} + \frac{2\pi l}{P_{\text{x}}}$$

$$k_{\text{out,y}} = k_{\text{in,y}} + \frac{2\pi m}{P_{\text{y}}}$$

$$k_{\text{out,z}} = \text{sign}(n_{\text{out}}) \sqrt{\left(\frac{2\pi n_{\text{out}}}{\lambda}\right)^2 - k_{\text{out,x}}^2 - k_{\text{out,y}}^2}$$

where *P* is the grating period, *n* is the refractive index,  $\lambda$  is the vacuum wavelength.

 $2\pi/P$  is often referred to as the grating vector.

### **Diffraction Order Diagram**

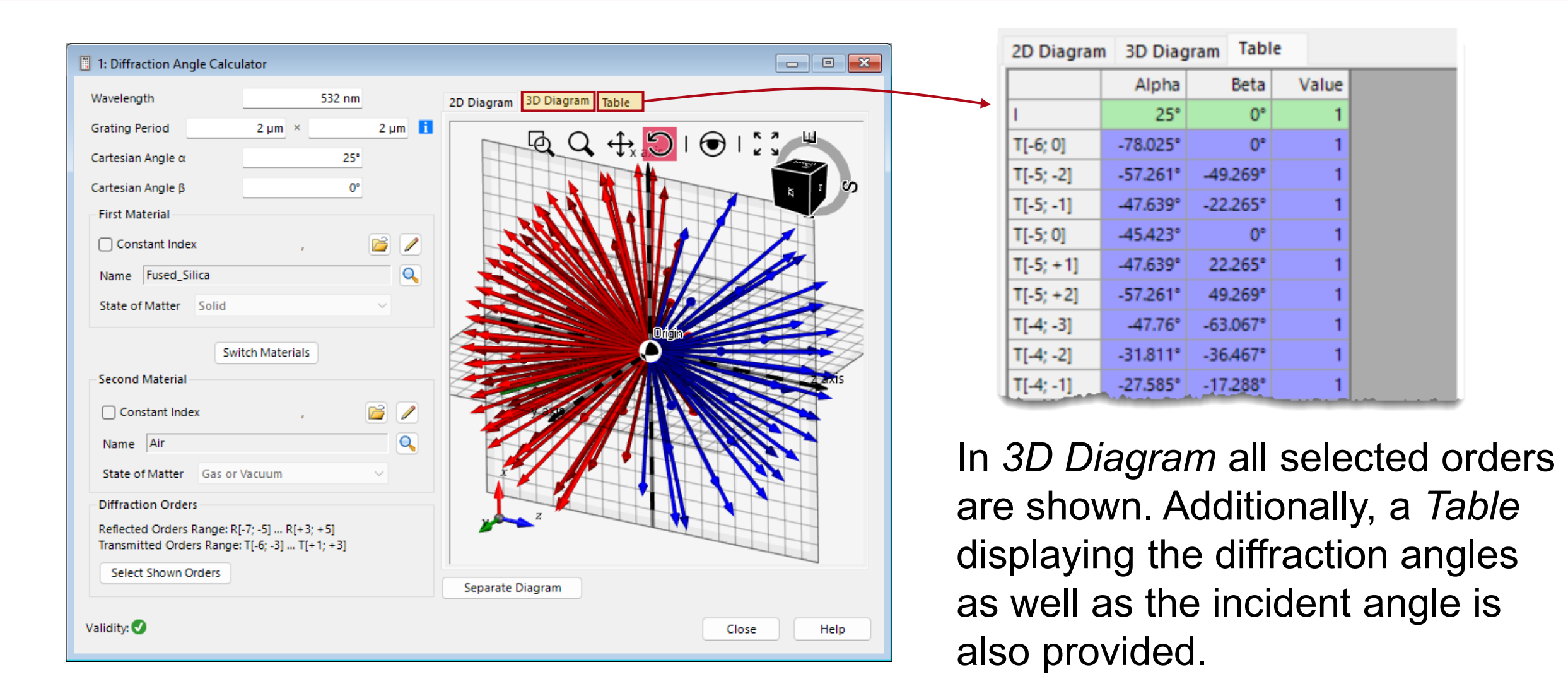

## **Diffraction Order Diagram**

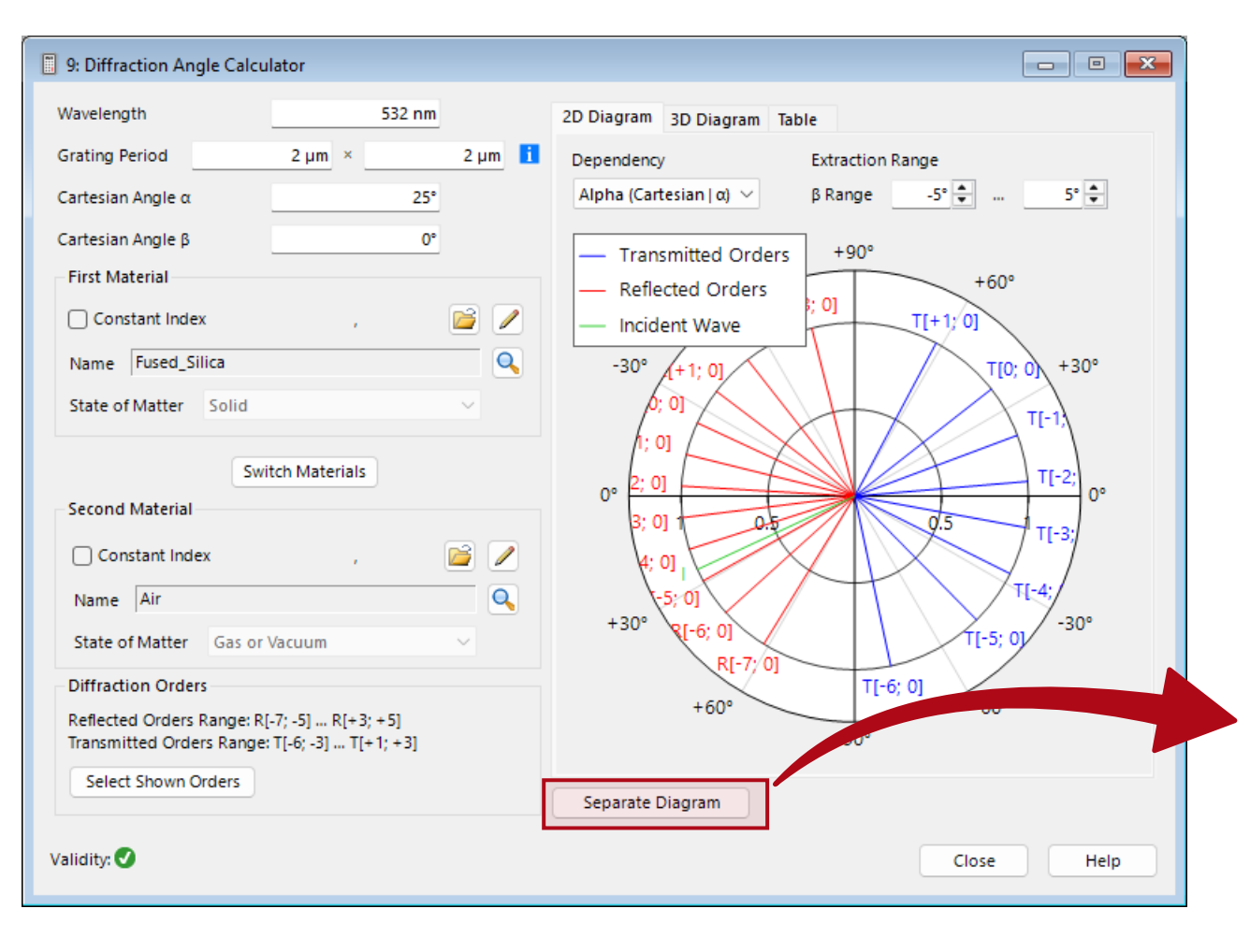

The user can generate a separate window for the diagram, which can be saved and zoomed into, by clicking on *Separate Diagram*.

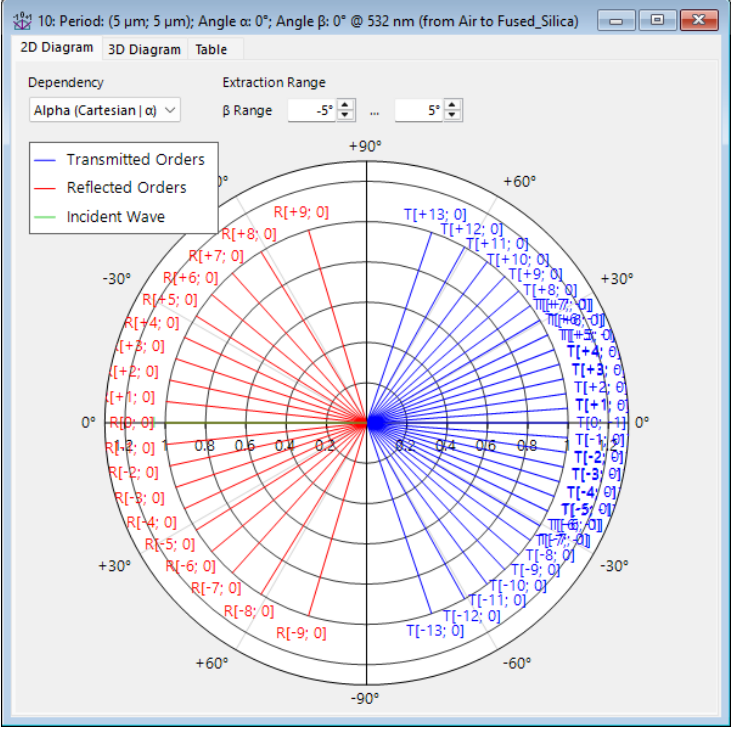

# **Options for the Diffraction Order Diagram**

The Diffraction Order Diagram can be customized (colors, symbols, legend) via the Property Browser.

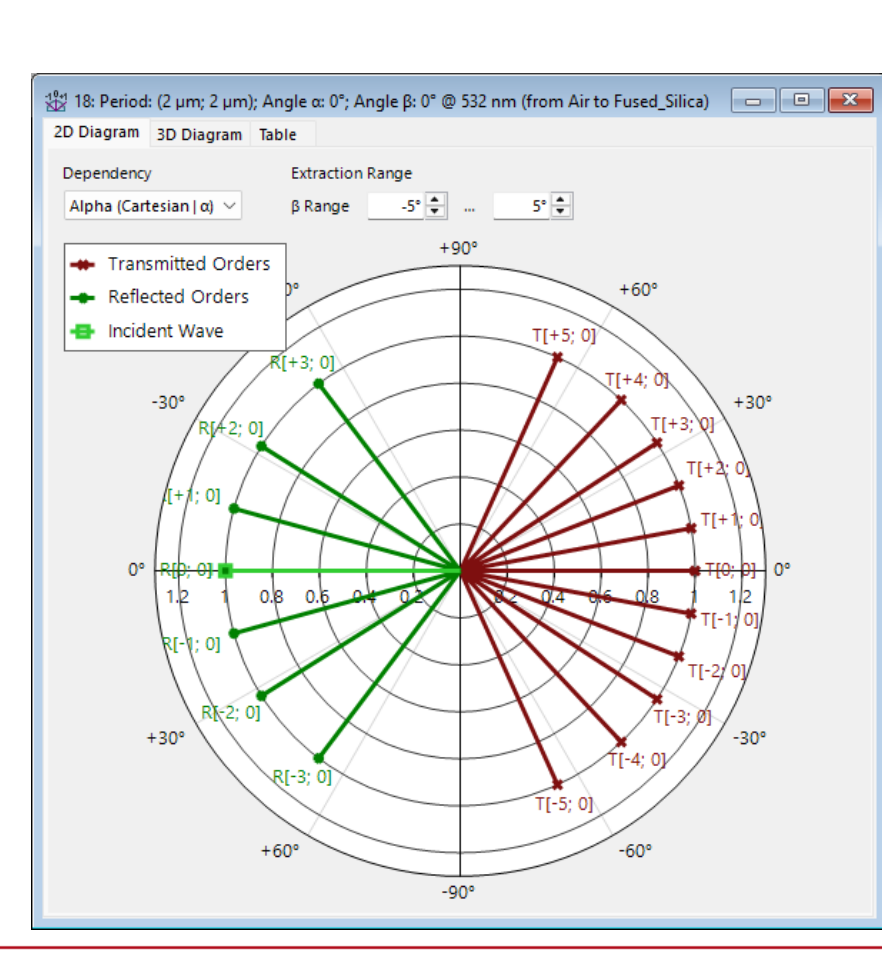

#### Property Browser п 18: Period: (2 μm; 2 μm); Angle α: 0°; Angle β: 0° @ 532 nm (fr... View Al Search General Window Size (Width, Height) 600, 600 Maximum Number of Points... 1000 Diagram Value Range Minimum of Value Range 0 Maximum of Value Range 1.3 ✓ Zero Minimum ~ Auto Scaling of Data Diagram Lines and Symbols 3 Line Thickness Lime Green Color of Incidence Direction Color of Reflected Orders Green Maroon Symbol Scaling Factor 1.5 Open Square Symbol Shape for Incidence.. ¥ Star Symbol Shape for Reflected... X Diagonal Cross Symbol Shape for... Diagram Labels

## **An Example**

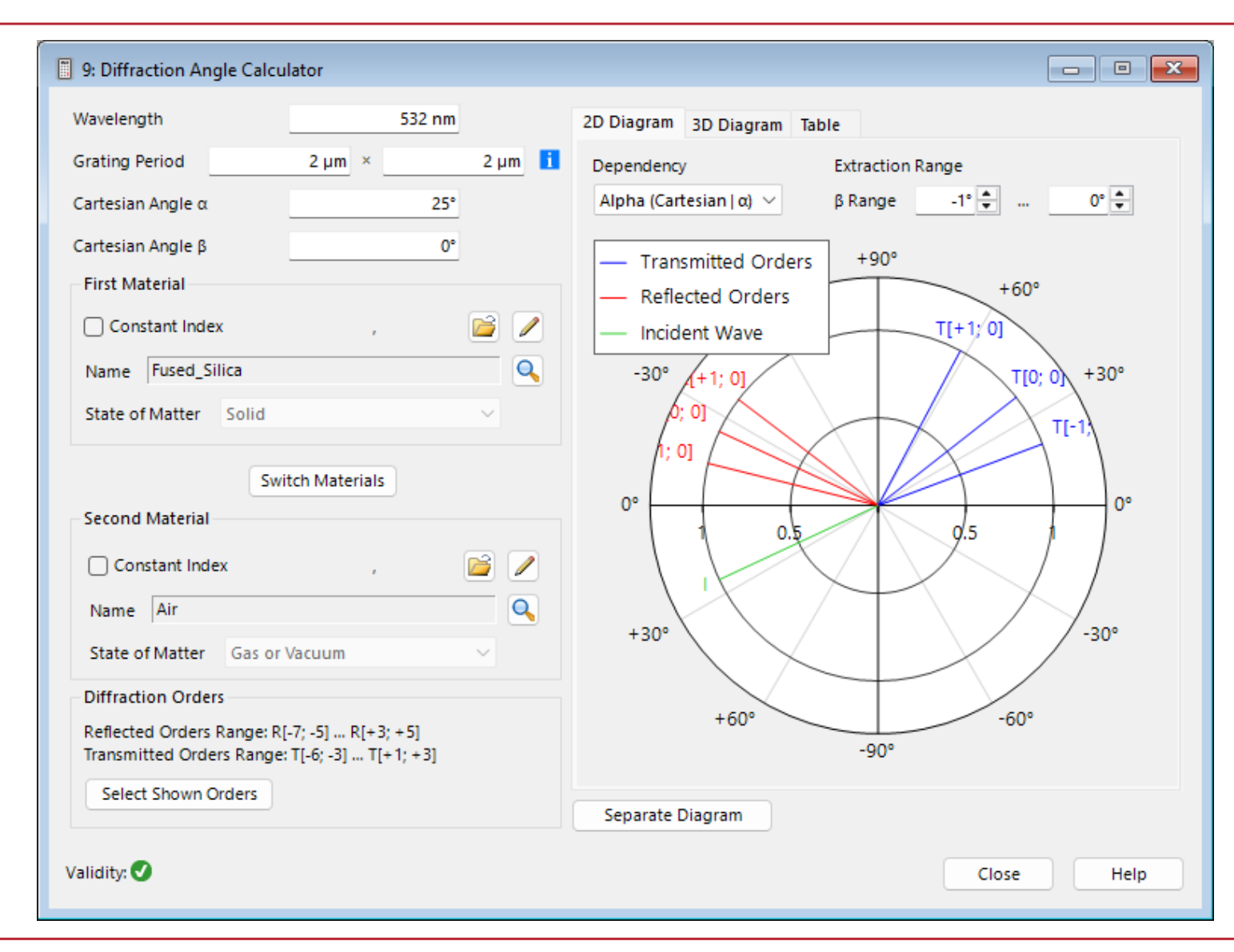

In this example, we choose the *First Material* as fused silica and the *Second Material* as air, with the *Cartesian Angle*  $\alpha$  of 25° and  $\beta$  of 0°. We only select to show the orders  $l \in (-1,1)$ and m = 0. m = 0 implies that the grating vector in y direction is 0.

# The Example in General Optical Setup

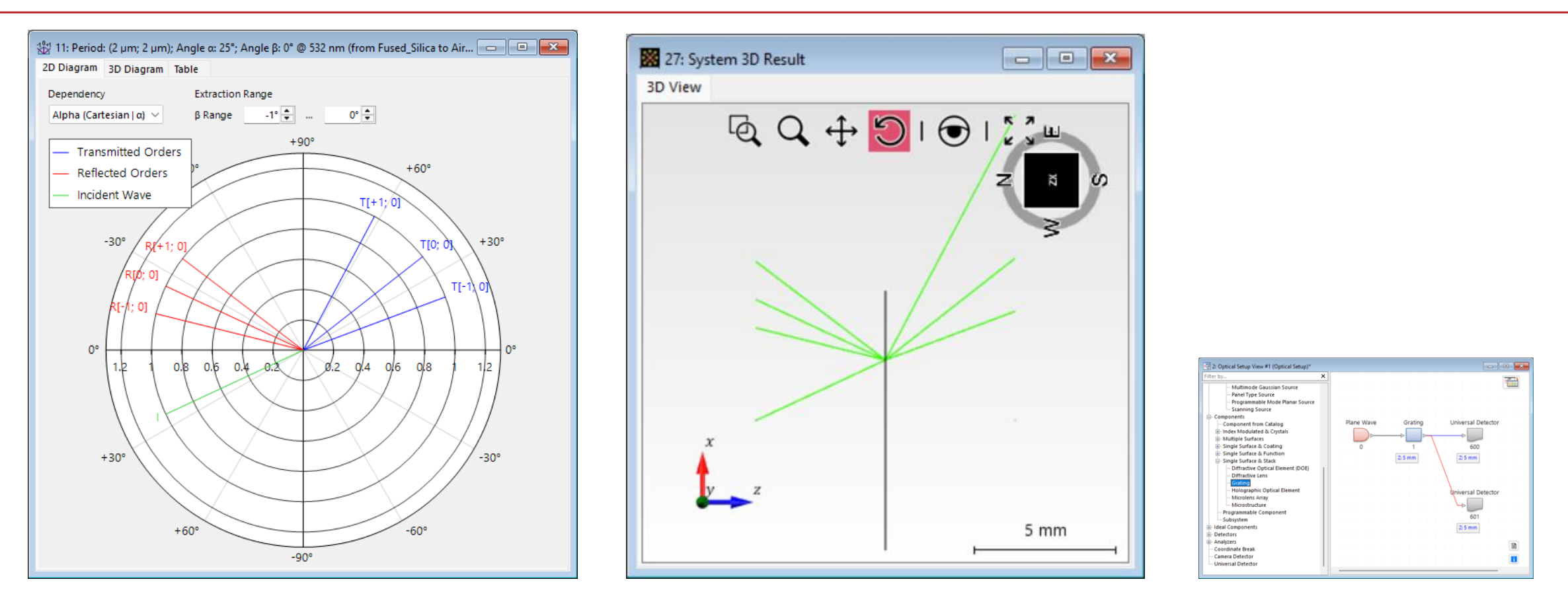

We employ a *General Optical Setup* to simulate an analogous system. The diffraction grating is described by a *Grating Component*, using the FMM/RCWA [S-Matrix] solver. A 1D grating is specified because in this scenario (m = 0), there is no effect in the y-z plane. We can see that this yields the same results as the *Diffraction Angle Calculator*, where the outcome is directly computed by the grating equation.

| Title             | Diffraction Angle Calculator                                                                                                    |
|-------------------|----------------------------------------------------------------------------------------------------|
| Document code     | TUT.0360                                                                                                    |
| Publication date  | 08.04.2025                                                                                                    |
| Required packages | <ul> <li>(Though the Grating Component used for comparison requires VirtualLab Fusion<br/>Advanced)</li> </ul>                                                                     |
| Software version  | 2025.1 (Build 1.172)*                                                                                                    |
| Category          | Use Case                                                                                                    |
| Further reading   | <ul> <li><u>Analysis of Blazed Grating by Fourier Modal Method</u></li> <li><u>Thin Element Approximation (TEA) vs. Fourier Modal Method (FMM) for Grating Modeling</u></li> </ul> |

\* The files attached to this document require the specific version or later.